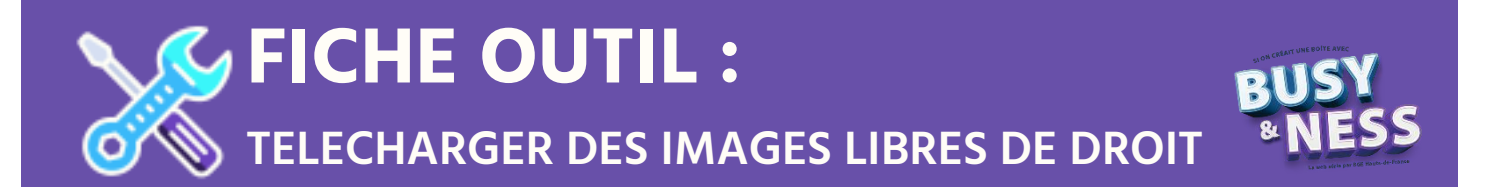

Si vous souhaitez rechercher des images libres de droit sur Google :

| $\overbrace{\leftarrow}^{G \ Google} \ \overleftarrow{\leftarrow} \ \Rightarrow \ \mathbf{C}^{r} \ \mathbf{\hat{\omega}}$ | × +              | www.google.fr      |                         | 120 % 🛛           | Q. Rechercher      | Gmail (m        |            | - @ X      | 1 – Vous rendre               |
|----------------------------------------------------------------------------------------------------|------------------|--------------------|-------------------------|-------------------|--------------------|-----------------|------------|------------|-------------------------------|
|                                                                                                    |                  |                    | 6                       |                   |                    |                 | 40.02      |            | 2 – Cliquez sur<br>« Images » |
|                                                                                                    |                  | ٩                  | Goo                     | gle               |                    |                 |            |            |                               |
|                                                                                                    |                  |                    | Recherche Google        | J'ai de la chance |                    |                 |            |            |                               |
| France                                                                                                    |                  |                    |                         |                   |                    |                 |            |            |                               |
| Publicité Entr                                                                                                    | renrise à nropos | Comment fonctionne | e la recherche Google ? |                   | Info consommateurs | Confidentialité | Conditions | Paramètres |                               |

| $\begin{array}{c} \textbf{G} \  \  \text{Google Images} \end{array} ; \\ \hline \boldsymbol{\overleftarrow{\varepsilon}} \rightarrow \  \  \textbf{C}^{*} \  \  \textbf{\widehat{\omega}} \end{array} ;$ | < +<br>■ https://www.google.fr//mgh                     | p?ħ=fr≩tab=wi&ogbi              | (129 18)   •••• 19 12 (Q. Rechercher                    | - ♂ ×<br>IIN © ⊘ © ≡                                                                                                    |                                                                                                    |
|----------------------------------------------------------------------------------------------------|---------------------------------------------------------|---------------------------------|---------------------------------------------------------|----------------------------------------------------------------------------------------------------|----------------------------------------------------------------------------------------------------|
|                                                                                                    |                                                         | ٩                               |                                                         |                                                                                                    | La page « GOOGLE »<br>se transforme donc<br>en « GOOGLE<br>Images »                                      |
| France<br>Publicité Entreprise<br>G Google Images<br>← → ℃ ✿                                                                                                    | À propos Comment fon  x +  0 A https://www.google.fr/im | ctionne la recherche Google ?   | Info consommateurs Co<br>(1320 S) ···· O Q Q Rechercher | onfidentialité Conditions Paramètres                                                                                          |                                                                                                    |
|                                                                                                    |                                                         | ٩                               | DOGIE<br>images                                         | Paramétres de recherche                                                                                                    |                                                                                                    |
| France<br>Publicité Entrancis<br>https://www.google.tr/preferences/h                                                                                                    | a Å propos Comment fc                                   | onctionne la recherche Google ? | Info consommateurs                                      | Recherche avancée<br>Historique<br>Aide sur la recherche<br>Envoyer des commentaires<br>Confidentialité Conditions Paramètres | <ul> <li>3- Cliquez sur</li> <li>« Paramètres »</li> <li>4- Choisir « Recherche<br/>avancée »</li> </ul> |

| 17 (a) [1] A https://www.eeealefe                                                                                                    | advanced image search2bl_fc9/fo_1                                       | 905 ···· 🔽 👌 O Bacharchar                                                                                                    | ju m 🛆 👁 =                                |                                                                                                    |
|----------------------------------------------------------------------------------------------------|-------------------------------------------------------------------------|----------------------------------------------------------------------------------------------------|-------------------------------------------|----------------------------------------------------------------------------------------------------|
| V U Intps://www.google.ir.                                                                                                    | advanced_image_search:ht=troug=1                                        | was we was a second cher                                                                                                    |                                           |                                                                                                    |
| Recherche avancée d'images                                                                                                    |                                                                         |                                                                                                    |                                           |                                                                                                    |
| rouvez des images                                                                                                    |                                                                         | Pour effectuer cette opération dans le chamo de recherche                                                                                                    |                                           |                                                                                                    |
| VEC                                                                                                    |                                                                         | Quinizzat las molt importante arma binama?                                                                                                    |                                           |                                                                                                    |
| e mot qui cette expression                                                                                                    |                                                                         | Gaussie as mus apprend. give niveral                                                                                                    |                                           |                                                                                                    |
| kacts :                                                                                                    |                                                                         | Ajoulez des guillemeits autour des mots exacts "fileur de givre"                                                                                                    |                                           |                                                                                                    |
| un des mots suivants :                                                                                                    |                                                                         | Sandisse un enne nue de finis a nume :<br>arbres OR mauvaises berbes OR graminées                                                                                                    |                                           |                                                                                                    |
| ucun des mots suivants :                                                                                                    |                                                                         | Placez un signe - (moins) devant les mots à exclure : - desètures                                                                                                    |                                           |                                                                                                    |
| ffinez ensuite la<br>cherche par                                                                                                    |                                                                         |                                                                                                    |                                           |                                                                                                    |
| ille de l'image : toutes les tailles                                                                                                    |                                                                         | Rechercher des images de la taille souhaitée                                                                                                    |                                           |                                                                                                    |
| rmat tous les formats                                                                                                    |                                                                         | Spécifiez la forme des images                                                                                                    |                                           |                                                                                                    |
| ouleurs de l'image :                                                                                                    | r 🔘 noir et blanc 🔵 transparent 🔘 cette coule                           | Rechercher des images dans vos couleurs préférées                                                                                                    |                                           |                                                                                                    |
| pe d'image : tous les types                                                                                                    |                                                                         | + Limiter le type d'images recherchées                                                                                                    |                                           |                                                                                                    |
| igion : tous les paysiterritoires                                                                                                    |                                                                         | * Rechercher des pages publiées dans une région précise                                                                                                    |                                           |                                                                                                    |
| ite ou domaine :                                                                                                    |                                                                         | Rechercher sur un site (tel que a fixoneorg ) ou limitez vos résultats à un<br>domaine tel queedu, .org sugov                                                                                                    |                                           |                                                                                                    |
| afeSearch : Alficher les résultats les plus pertinents                                                                                                    |                                                                         | <ul> <li>Configurez SateSearch de manière à filtrer ou non les contenus à caracitire<br/>serue explicite.</li> </ul>                                                                                                    |                                           |                                                                                                    |
| pe de fichier : tous les formats                                                                                                    |                                                                         | + Rechercher des images dans le format que vous prétérez.                                                                                                    |                                           |                                                                                                    |
| $\sim$                                                                                                    |                                                                         |                                                                                                    |                                           |                                                                                                    |
| see tittel par iconce                                                                                                    | Rodorda avan                                                            | <ul> <li>Redenter des pages que vous files liter d'allis et<br/>de</li> </ul>                                                                                                    | ×                                         |                                                                                                    |
| see title jaar konce                                                                                                    | Roberts avan                                                            | <ul> <li>Rederator des pages que vous lites libre d'utilis et<br/>de</li> </ul>                                                                                                    | v                                         |                                                                                                    |
| onert tange : S G Recherche d'images avancée                                                                                                    | Roberts and<br>X                                                        | <ul> <li>Redector dis pages que vous files libre d'utiliser</li> <li>de</li> </ul>                                                                                                    | - ø ×                                     |                                                                                                    |
| conert same itre - Googie X G Recherche d'images avancée                                                                                                    | Kobertie avan                                                           | Rederedner das pages que vous Ries Non d'Allis er        66       (90.5)       •••• (2)       (2)       (2)       (2)       (2)       (2)       (2)       (2)       (2)       (2)       (2)       (2)       (2)       (2)       (2)       (2)       (3)       (4)       (5)       (4)       (5)       (5)       (5)       (6)       (7)       (7)       (8)       (8)       (8)       (9)       (9)       (10)       (10)       (10)       (10)       (10)       (10)       (10)       (10)       (10)       (10)       (10)       (10)       (10)       (10)       (10)       (10)       (10)       (10)       (10)       (10)       (10)       (10)       (10)       (10)       (10)       (10)       (10)       (10) <td>- ₽ ×<br/>± IN ① @ 6<sup>3</sup> Ξ</td> <td></td>                                                                                                    | - ₽ ×<br>± IN ① @ 6 <sup>3</sup> Ξ        |                                                                                                    |
| connect and the + Coogle × C Recherche d'Images avancée<br>5- Cliquez sur « Dro                                                                                                    | × +<br>pits                                                             |                                                                                                    | - ₽ ×<br>± IN (□ @ 6 <sup>3</sup> =       |                                                                                                    |
| set title per loance<br>anvent an 20e - Coge × C Recherche d'images avancée<br>5- Cliquez sur « Dro<br>d'uscago »                                                                                                    | x +<br>Dits                                                             | Bedrefter dis pages que vous files libre d'utiliser      Bedrefter dis pages que vous files libre d'utiliser      Son      Son      S               | - Ø ×<br>* IN (0 0 0 <sup>3</sup> =       |                                                                                                    |
| set title per loance<br>avenuet aan biter cooge × C Recherche d'images avancee<br>5- Cliquez sur « Dro<br>d'usage »                                                                                                    | x +<br>Dits                                                             | Bedreforder das pages que vous files libre d'utiliser      Bedreforder das pages que vous files libre d'utiliser      Bedreforder      Bedreforder      Be               | - 0 ×<br>+ 10 0 0 <sup>3</sup> =          |                                                                                                    |
| se title per locas<br>unent sam title + Coope (x) G Recherche d'images avancée<br>5- Cliquez sur « Dro<br>d'usage »                                                                                                    | x +<br>Dits                                                             | Bedrefter dis pages que vous files libre d'utiliser      Bedrefter dis pages que vous files libre d'utiliser      Bedrefter des pages que vous files libre d'utiliser      Bedrefter des pages que vous files libre des pages que vous files libre d'utiliser      Bedrefter des pages que vous files libre d'utiliser      Bedrefter des pages que vous files libre des pages que vous files libre d'utiliser      Bedrefter des pages que vous files libre des pages que vous files libre d'utiliser      Bedrefter des pages que vous files libre des pages que vous files libre des pages que vous files libre des pages que vous files libre des pages que vous files libre des pages que vo               | - 0 ×                                     |                                                                                                    |
| set title par loans<br>untent aan title - Googe X C Recherche d'images avancée<br>5- Cliquez sur « Dro<br>d'usage »<br>titlez ensuite la<br>scherche par                                                                                                    | x +<br>Dits                                                             | Redering of a page que vous files like dubliser      Sector de la page que vous files like dubliser      Sector de la page que vous files dubliser      Sector de la page que vous files dubliser      Sector de la page que vous files dubliser      Sector de la page que vous files dubiser      Sector de la page que vous files dubi               | - 0 ×<br>± 10 0 0 <sup>3</sup> =          |                                                                                                    |
| ser title per loance<br>annexet and biter locoge × C Recherche d'images avancée<br>5- Cliquez sur « Dro<br>d'usage »<br>ffrez ensulle la<br>scherche par<br>de de frrage: totes testites                                                                                                    | x +<br>pits                                                             | Rederecter dis pages que vous files later d'utiliser    Bedrecter dis pages que vous files later d'utiliser      Bedrecter dis pages que vous files later d'utiliser      Bedrecter dis pages que vous files later d'utiliser      Bedrecter dis pages que vous files later d'utiliser      Bedrecter des pages que vous files later d'utiliser      Bedrecter des pages que vous files later d'utiliser      Petersen segue - (mente) diverse la tradité contatilé                                                                                                    | - 0 ×<br><u>*</u> in 0 0 0 <sup>3</sup> = | 6- Sélectionnez                                                                                                    |
| ser title per loance<br>averent and bler locoge × C Recherche d'images avancée<br>5- Cliquez sur « Dro<br>d'usage »<br>fiftez ensulte la<br>scherche par.<br>de de frage:<br>tettes tes states<br>testes testes<br>testes testes                                                                                                    | x +<br>Dits                                                             | Rederecter dis pages que vous files libre dubliser    Image: Image: I                           | - 0 ×<br><u>*</u> in 0 0 0 <sup>3</sup> = | 6- Sélectionnez                                                                                                    |
| se title per lonce<br>averent and the 'cooge' >' C Recherche d'images avancée<br>5- Cliquez sur « Dro<br>d'usage »<br>ffrez ensulte la<br>thereforte par.<br>de do frango:<br>met:<br>suburs de frange:<br>in these iss tables<br>in these iss tables<br>in the in these iss tables<br>in the in the interval<br>in the interval<br>in the interv                                                                                                    | Koherde aver                                                            | Rederecter dis pages que vous files later dubliser    Image: Image: I                           | - 0 ×<br>± in 0 0 0 =                     | 6- Sélectionnez                                                                                                    |
| ser title per loans:<br>averent and the scool of a scool of a scool                                                                                                    | Koherde aver     Kelende aver                                           | Rederecter dis pages que vous files later dubliser    Image: Image: I                           | - 0 ×<br>* N 0 0 0 =                      | 6- Sélectionnez<br>« Licences creat                                                                                                    |
| ser title per lonne:<br>averent ann bler looger >><br>5- Cliquez sur « Dro<br>d'usage »<br>ffrez ensulte la<br>stretter the pri-<br>de de frange : ser tettes<br>met : ser tettes<br>met : ser                                                                                                    | Koherde aver      K                                                     | Rederedner das pagas que vous files latre dubliser    Image: Image: I                           | - 0 ×<br>* N 0 0 0 =                      | 6- Sélectionnez<br>« Licences creat<br>commons »                                                                                                 |
| ser title per lonce:<br>averent and the scool of a contract of the per lonce:<br>5- Cliquez sur « Dro<br>d'usage »<br>Theze ensulte la<br>schort he part.<br>de de frange : Notes ins tates<br>met : Notes ins tates<br>met : N                                                                                                    | kolorethe serve                                                         | <ul> <li>Rederected dis pages que vous files late dubliser </li> <li>Rederected dis pages que vous files late dubliser </li> <li>Rederected dis mages dubliser </li> <li>Rederected dis mages dubliser </li> <li>Rederected dis mages dubliser submittée </li> <li>Rederected dis mages dubliser submittée </li> <li>Rederected dis mages dubliser </li></ul>       | - 0 ×<br>± 10 0 0 0 =                     | 6- Sélectionnez<br>« Licences creat<br>commons »                                                                                                 |
| es tituige: se titté per lonce:<br>avenuet ann 2014 : Cooger 2010 C Recherche d'images avancée<br>5- Cliquez sur « Dro<br>d'usage »<br>fiftez ensulte la<br>fiftez ensulte la                                                                                                    | kcierche ware      x     t                                              | <ul> <li>Rederected dis pages que vous files late dubliser </li> <li>Rederected dis pages que vous files late dubliser </li> <li>Rederected dis mages dub late late avail dubliser </li> <li>Rederected dis mages dubliser late avail dubliser </li> <li>Rederected dis mages dub latellat scottable </li> <li>Rederected dis mages dubliser late avail dubliser </li> <li>Rederected dis mages dubliser late avail dubliser </li> <li>Rederected dis mages dubliser late avail dubliser </li> <li>Rederected dis mages dubliser late avail dubliser </li> <li>Rederected dis mages dubliser late avail dubliser </li> <li>Rederected dis mages dubliser late dubliser </li> <li>Rederected dis mages dubliser late avail dubliser </li> <li>Rederected dis mages dubliser late dubliser </li> <li>Rederected dis mages dubliser late dubliser </li> <li>Rederected dis mages dubliser late dubliser </li> <li>Rederected dis mages dubliser </li> <li>Rederected dis mages dubliser </li> </ul>                                                                                                    | - 0 ×<br>± in 0 0 0 =                     | 6- Sélectionnez<br>« Licences creat<br>commons »                                                                                                 |
| set title per loans:  set title per loans:  set title per loans:  set title per loans:  S- Cliquez sur « Dro d'usage »   ffrez ensulte la forder be par.  de de frage:  set totes totas  ffrez ensulte la forder be par.  set totes totas  ffrez ensulte la forder be par.  set totes totas  ffrez ensulte la forder be par.  set totas totas  ffrez ensulte la forder be par.  set totas totas  ffrez ensulte la forder be par.  set totas totas  ffrez ensulte la forder be par.  set totas totas  ffrez ensulte la forder be par.  set totas totas  ffrez ensulte la forder be par.  set totas  set totas  set totas  set totas  set totas  set totas                                                                                                    | Koherche ware      x       t                                            | <ul> <li>Rederector das pages que sous files later dubliser </li> <li>Rederector das pages que sous files later dubliser </li> <li>Rederector das mages dub laters contrative </li> <li>Rederector das mages dub laters contrative </li> <li>Rederector das mages dub laters </li> <li>Rederector das mages dub laters </li> <li>Rederector das mages dub laters </li> <li>Rederector das mages dub laters </li> <li>Rederector das mages dub laters </li> <li>Rederector das mages dub laters </li> <li>Rederector das mage</li></ul> | - 0 ×<br>* N 0 0 0 =                      | <ul> <li>6- Sélectionnez</li> <li>« Licences creat<br/>commons »</li> <li>7- Cliquez sur</li> </ul>                                              |
| es title par locace<br>ennert and the - Google X C Recherche d'Images avancée<br>5- Cliquez sur « Drec<br>d'usage »<br>filinez ensuite la<br>chororib par locace<br>mat:<br>mat:<br>mat:<br>mat:<br>mate:<br>mat:<br>mate:<br>mat:<br>mate:<br>mate:<br>mat | x +  Dits  r ov et lonc transparent o cette codes  (converte accession) | Rederator dis paper que vous files bite dublier    Image: Image: Imag                           |                                           | <ul> <li>6- Sélectionnez</li> <li>« Licences creat</li> <li>commons »</li> <li>7- Cliquez sur</li> <li>« Recherche</li> </ul>                    |
| es title jer looks<br>print and the cooper X C Recherche d'Images avances<br>5- Cliquez sur « Dro<br>d'usage »<br>filinez ensuite la<br>chieror he filinges<br>mit: insiste statte<br>mit: insiste statte<br>de filinge: insiste statte<br>e d'inage: insiste statte<br>indiana de filinge<br>in these is colders i on code<br>in code<br>in code                                                                                                    | x +<br>Dits                                                             | Rederednet des pages que vous files laite dubliser    Image: Image: I                           |                                           | <ul> <li>6- Sélectionnez</li> <li>« Licences creat</li> <li>commons »</li> <li>7- Cliquez sur</li> <li>« Recherche</li> <li>avancéo »</li> </ul> |

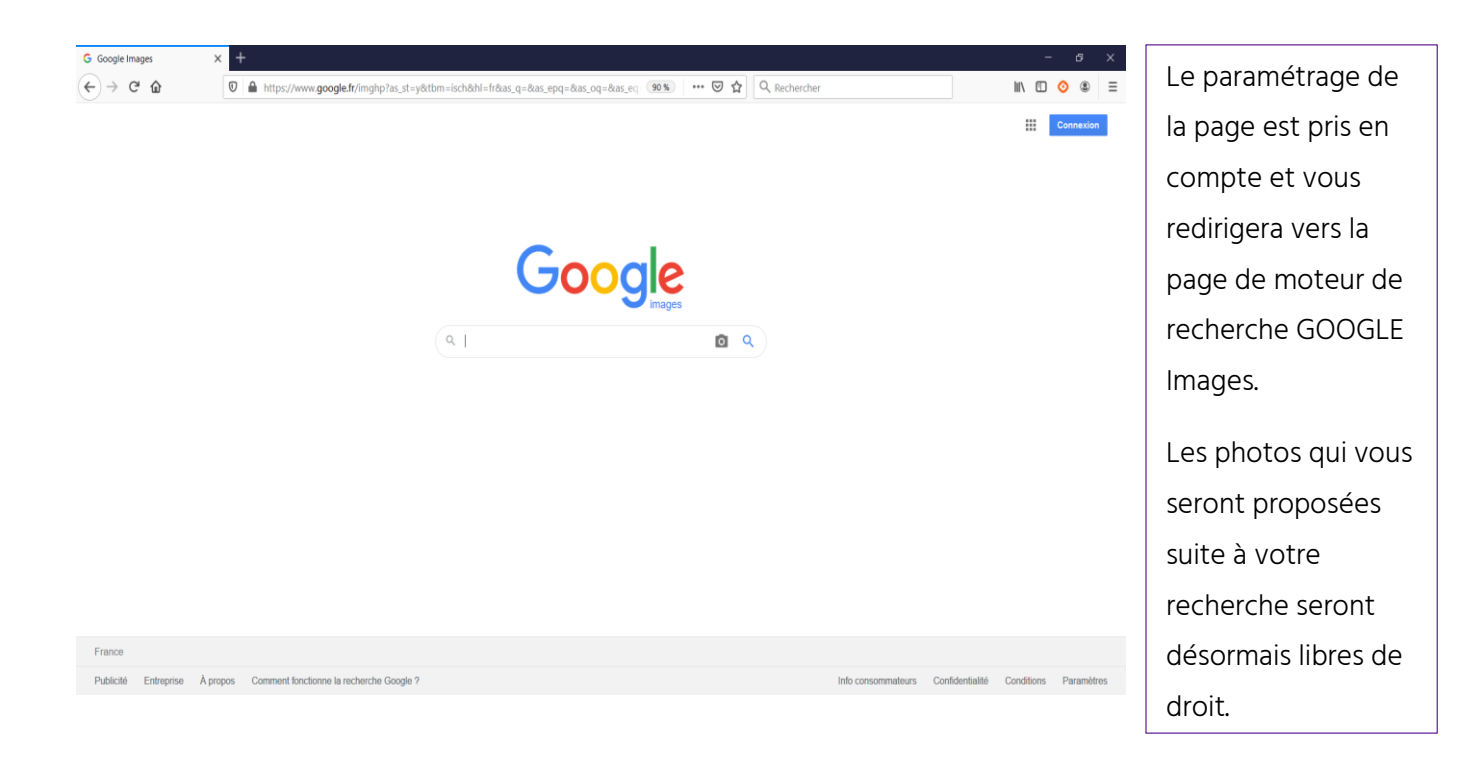

D'autres sites proposant des images libres de droit d'usage :

Canva

Pexels

PhotoGen

Pixabay

Unsplash